## Installazione e Configurazione della VPN

Installare la App FortiClient VPN da Apple Store

(https://apps.apple.com/it/app/forticlient-vpn/id1475674905)

Terminata l'installazione aprire l'App,

| 13:24<br>◀ App Store           |                       |                               | 13:24<br>◀ App Store |                 | \$ ■, |
|--------------------------------|-----------------------|-------------------------------|----------------------|-----------------|-------|
|                                |                       |                               | < VPN                | VPN             | Done  |
| VPN                            |                       |                               |                      |                 |       |
| UPGRADE TO THE FULL            | VERSION TO ACCESS     | Cliccare su Select Connection | 🕂 Add Cor            | nfiguration     |       |
| ADDITIONAL FEATURES<br>SUPPORT | AND RECEIVE TECHNICAL | роі                           | 🕣 Scan QF            | Code to add VPN |       |
| Connections                    | Select Connection >   | Cliccare su Add Configuration | USER VPN GATE        | WAY             |       |
| VPN                            |                       |                               |                      |                 |       |
| Status                         |                       |                               |                      |                 |       |
|                                |                       |                               |                      |                 |       |
|                                |                       |                               |                      |                 |       |
|                                |                       |                               |                      |                 |       |
|                                |                       |                               |                      |                 |       |
|                                |                       |                               |                      |                 |       |
|                                |                       |                               |                      |                 |       |
| A                              | 23===                 |                               | A                    |                 |       |
| VPN                            | About                 |                               | VPN                  |                 | About |

| <b>13:24</b><br>App Store |                    |       | ⊪ ≎ ∎)       |
|---------------------------|--------------------|-------|--------------|
| < VPN                     | Add/Edit VPN       |       | Save         |
| ACCOUNT INFO              | D                  |       |              |
| Name                      |                    |       |              |
| Host                      |                    |       |              |
| •                         | Add remote gateway | /     |              |
| Port                      |                    |       | 443          |
| SSO                       |                    |       |              |
| User                      |                    |       |              |
| CLIENT CERTIF             | ICATE              |       |              |
| Use Certifica             | ate                |       | $\mathbf{O}$ |
|                           |                    |       |              |
|                           |                    |       |              |
|                           |                    |       |              |
| ര                         |                    |       |              |
| VPN                       |                    | About |              |

Nella successiva schermata inserire i seguenti parametri: Nome: **Unistrasi** Host: **fgt.unistrasi.it** Port: **10443** User: il proprio username <u>NOTA:</u> Il personale tecnico-amministrativo deve utilizzare l'account di accesso al dominio (usata per accedere al PC dell'ufficio)

| 13:26                                                                        | <b>'II \$ D</b> '                   |                   | 13:26                                                                       | .ul 🗢 🔳                                |
|------------------------------------------------------------------------------|-------------------------------------|-------------------|-----------------------------------------------------------------------------|----------------------------------------|
| <b>VPN</b><br>UPGRADE TO THE FULL VERS<br>ADDITIONAL FEATURES AND<br>SUPPORT | SION TO ACCESS<br>RECEIVE TECHNICAL | Cliccare su "VPN" | <b>VPN</b><br>UPGRADE TO THE FULL VEF<br>ADDITIONAL FEATURES AND<br>SUPPORT | RSION TO ACCESS<br>D RECEIVE TECHNICAL |
| Connections                                                                  | unistrasi >                         |                   | Connections                                                                 | unistrasi >                            |
| VPN                                                                          | 0                                   |                   | VPN                                                                         |                                        |
| Save Password                                                                | 0                                   |                   | Save Password                                                               | 0                                      |
| Status                                                                       | Disconnected                        |                   | Status                                                                      | Connecting                             |
|                                                                              |                                     |                   |                                                                             |                                        |
|                                                                              |                                     |                   |                                                                             |                                        |
|                                                                              |                                     |                   |                                                                             |                                        |
|                                                                              |                                     |                   |                                                                             |                                        |
| (C)<br>VPN                                                                   | About                               |                   | VPN                                                                         | About                                  |

Inserire la propria password e premere **OK** 

•••• 4G

13:26

## VPN

UPGRADE TO THE FULL VERSION TO ACCESS ADDITIONAL FEATURES AND RECEIVE TECHNICAL SUPPORT

| Conn  | ections    | unistra     | si >          |
|-------|------------|-------------|---------------|
| VPN   | Username a | nd password | D             |
| Save  | ciacci     |             | $\mathcal{D}$ |
| Statu | password   | ۲           |               |
|       | Cancel     | OK          |               |
|       | (D)<br>VPN | About       |               |

VPN

Connessione confermata.

Per disconnettere cliccare nuovamente su VPN

## VPN

13:27

UPGRADE TO THE FULL VERSION TO ACCESS ADDITIONAL FEATURES AND RECEIVE TECHNICAL SUPPORT

| Connections   | unistrasi >   |
|---------------|---------------|
| VPN           |               |
| Save Password | O             |
| Status        | Connected 具   |
| IP            | 192.168.190.1 |
| Duration      | 00:00:02      |
| Sent          | 863           |
| Received      | 612           |
|               |               |
| (A)<br>VPN    | About         |